| CONTACT | Document Title: | MICROSOFT 365 SELF-SERVICE PASSWORD RESET |
|---------|-----------------|-------------------------------------------|
|         | Department:     | Information Technology & Web Services     |
|         | Last Revision:  | June 15, 2021                             |

# **Purpose of this Document**

This document is intended to outline the process for resetting your password on your Microsoft 365 Account through the self-service portal, without the intervention of ITWS.

# **Conditions for Use & Related Documentation**

In order to follow this process, the following is required:

- A registered Microsoft 365 account through Contact North | Contact Nord
- Multi-Factor Authentication (MFA) setup either via phone or an alternate e-mail address
  - It is not possible at this time to reset your password through the Microsoft Authenticator (or any other authenticator) App.

In order to setup MFA for your account, review the document titled <u>REGISTERING FOR SELF-SERVICE</u> PASSWORD RESET WITH MICROSOFT 365

#### Procedures

### **Requesting a Password Reset**

1) Proceed to <u>https://passwordreset.microsoftonline.com</u> and enter the e-mail address to have the password reset in the **Email or Username** field.

Next, enter the characters you see on-screen into the secondary field and then click Next.

| Microsoft                                                                                        |                                                                                                    |
|--------------------------------------------------------------------------------------------------|----------------------------------------------------------------------------------------------------|
|                                                                                                  |                                                                                                    |
| Get back into your account                                                                       |                                                                                                    |
| Who are you?                                                                                     |                                                                                                    |
| To recover your account, begin by entering your email or username and                            | d the characters in the picture or audio below.                                                                                                    |
| Email or Username:                                                                               | enter your email address                                                                                                    |
| sample@contactnorth.ca                                                                           |                                                                                                    |
| Example: user@contoso.com                                                                        | sometimes characters are hard to<br>see so you can play the audio by<br>clicking on speaker<br>or<br>you can request new characters by<br>ckicking the refresh button |
| knvvy<br>Enter the characters in the picture or the words in the audio.<br>Click Next to proceed | enter characters in picture here                                                                                                    |

| CONTACT | Document Title: | MICROSOFT 365 SELF-SERVICE PASSWORD RESET |
|---------|-----------------|-------------------------------------------|
|         | Department:     | Information Technology & Web Services     |
|         | Last Revision:  | June 15, 2021                             |

2) You will be prompted to choose a method to receive a verification code to change your password, either via **text**, **call** or **alternate e-mail address**. Only methods that you have registered for will appear as options. Choose the appropriate option for you.

| Microsoft                                                                    |                                                                                                    |
|------------------------------------------------------------------------------|----------------------------------------------------------------------------------------------------|
| Get back into yo                                                             | DUR ACCOUNT<br>a new password                                                                                      |
| Please choose the contact method we<br>Email my alternative email<br>address | should use for verification:<br>You will receive an email containing a verification code at your alternative email |
| O Send a text to my mobile phone<br>number<br>O Call my mobile phone number  | address ( Email                                                                                                    |
|                                                                              |                                                                                                    |
| Cancel                                                                       |                                                                                                    |

3) A verification code will be sent to your alternate e-mail or mobile device using the method you chose in **Step 2**. Enter the code you received.

| Microsoft                                                                          |                                                                                                    |
|------------------------------------------------------------------------------------|----------------------------------------------------------------------------------------------------|
| Get back into y                                                                    | our account                                                                                                    |
| verification step 1 > choose                                                       | a new password                                                                                                    |
| Please choose the contact method w<br>Text my mobile phone<br>Call my mobile phone | e should use for verification:<br>We've sent you a text message containing a verification code to your phone.<br>when you receive the verification code on your<br>cell pohne you can enter it here |
|                                                                                    | Next Try again Contact your administrator                                                                                                    |

| CONTACT | Document Title: | MICROSOFT 365 SELF-SERVICE PASSWORD RESET |
|---------|-----------------|-------------------------------------------|
|         | Department:     | Information Technology & Web Services     |
|         | Last Revision:  | June 15, 2021                             |

4) Fill in the Enter new password and Confirm new password fields.

| Microsoft                                                     |                                            |
|---------------------------------------------------------------|--------------------------------------------|
| Get back into your acco                                       | ount                                       |
| verification step 1 $\checkmark$ > <b>choose a new passwo</b> | ord                                        |
| * Enter new password:                                         | Create and enter new password              |
| * Confirm new password:                                       | and once again confirm the new<br>password |
| Finish Cancel Continue                                        |                                            |

The password must meet the following criteria as prescribed by Contact North | Contact Nord:

#### Requires 3 out of 4 of the following criteria:

- Lowercase character (a z)
- Uppercase character (A Z)
- Numeric character (0 9)
- Symbol character
  - (@, #, \$, %, ^, &, \*, -, \_, !, +, =, [, ], {, }, |, \, :, ', ., ?, /, `, ~, ", (, ), ;, <, or >)
- Blank space
- 5) Once your password has been successfully reset you will receive confirmation. You can now login to Microsoft 365 services with your new password.

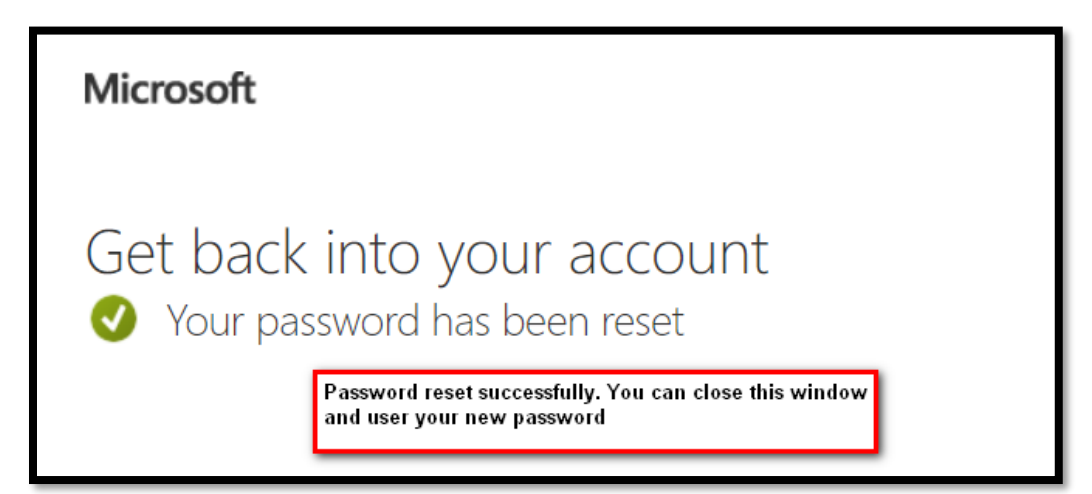

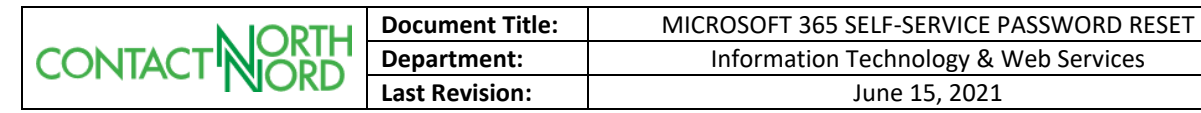

# **Additional Notes**